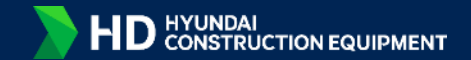

# HX-A Cluster Simulator User Guide

February, 2025 Global Training Center (Contents Studio)

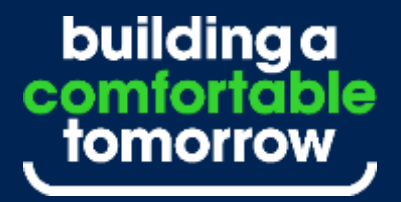

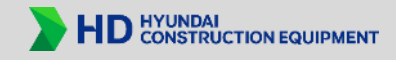

# Recommended devices : PC, laptop, tablet (11–13 inches). Optimized for 16:9 size (not available on mobile phones).

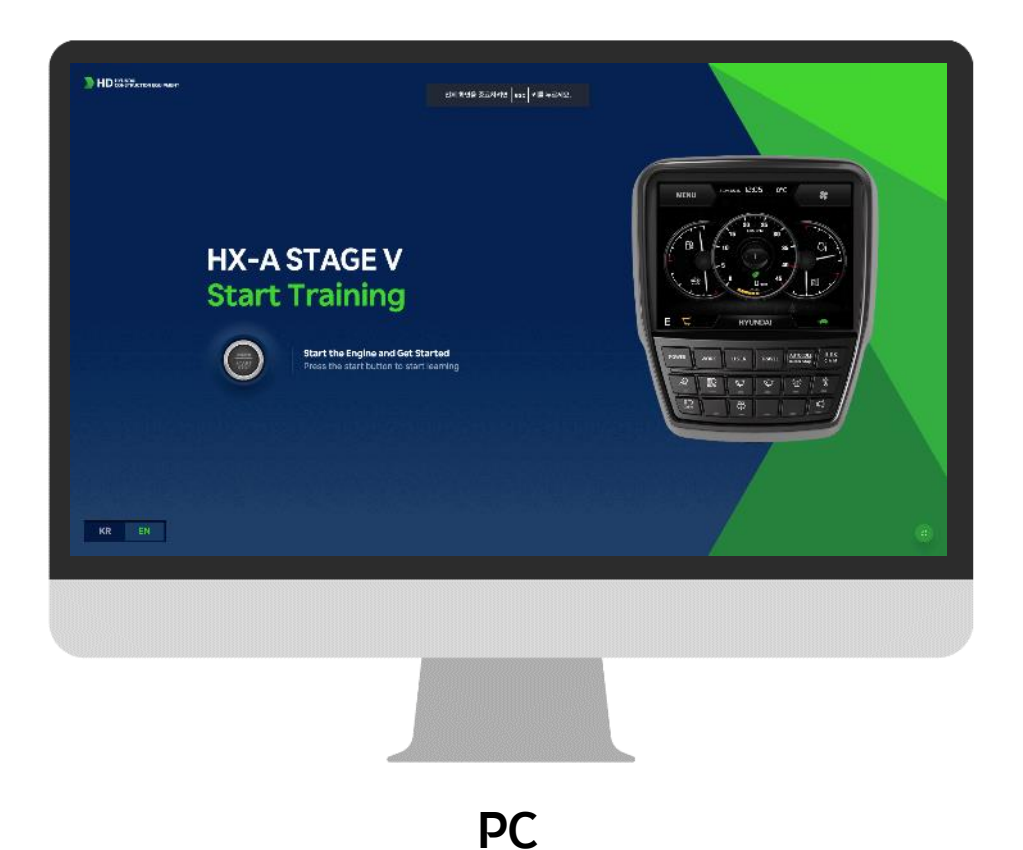

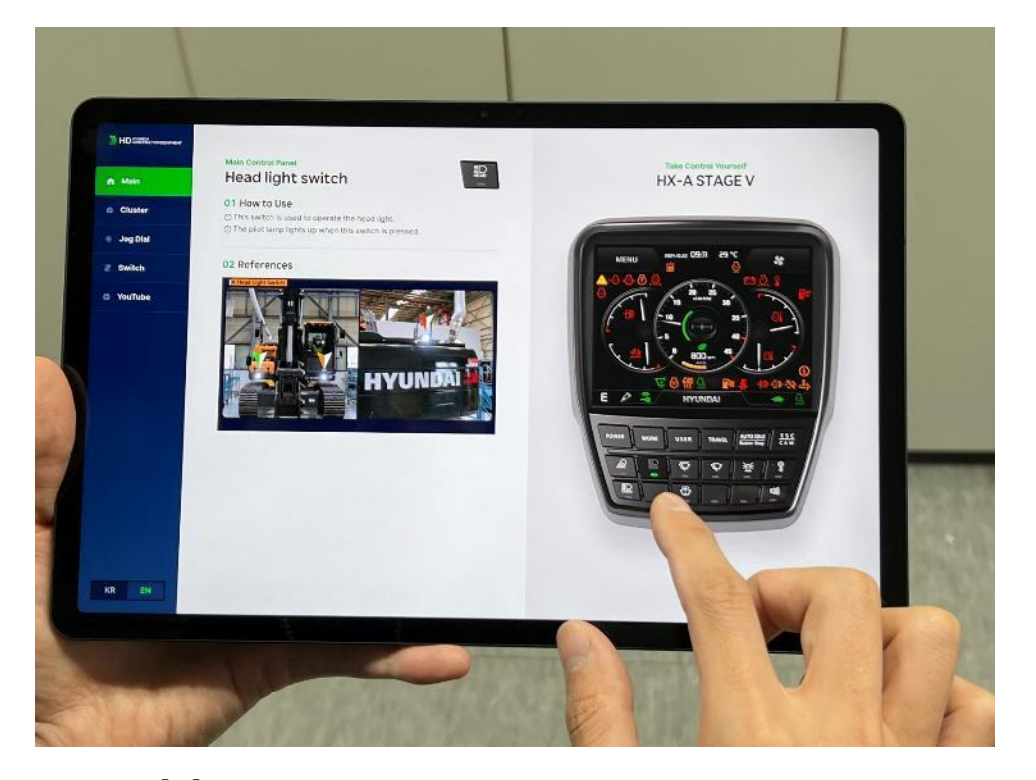

**Tablet** (Compatible with Galaxy Tab and iPad) However, usage with Galaxy Tab on Chrome is recommended.

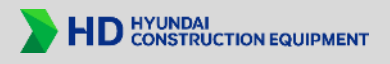

# Access - cluster.hd-hyundaice.com

The cluster simulator domain is intuitively defined as "cluster" to facilitate online access for all users.

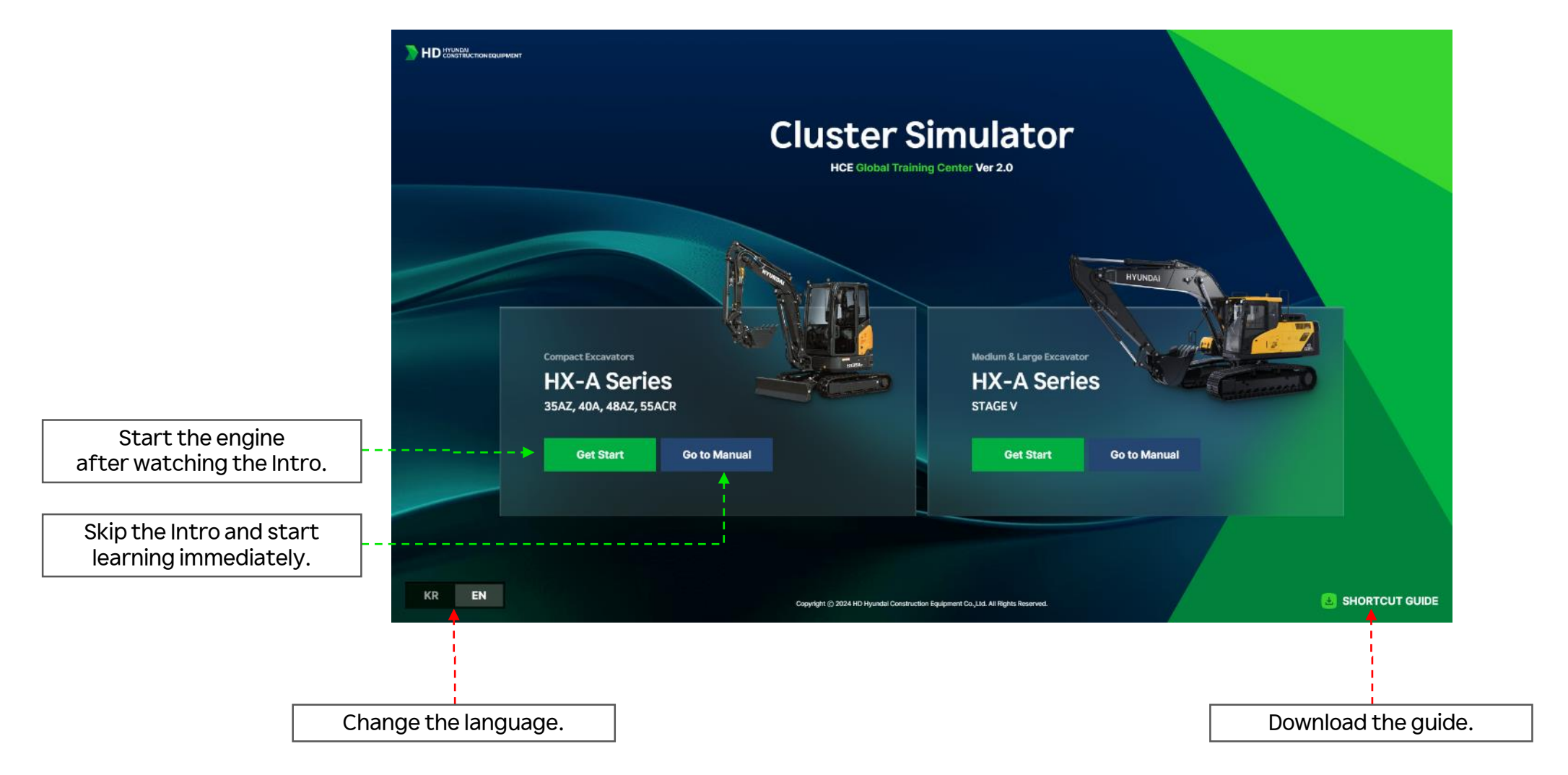

# How to Use

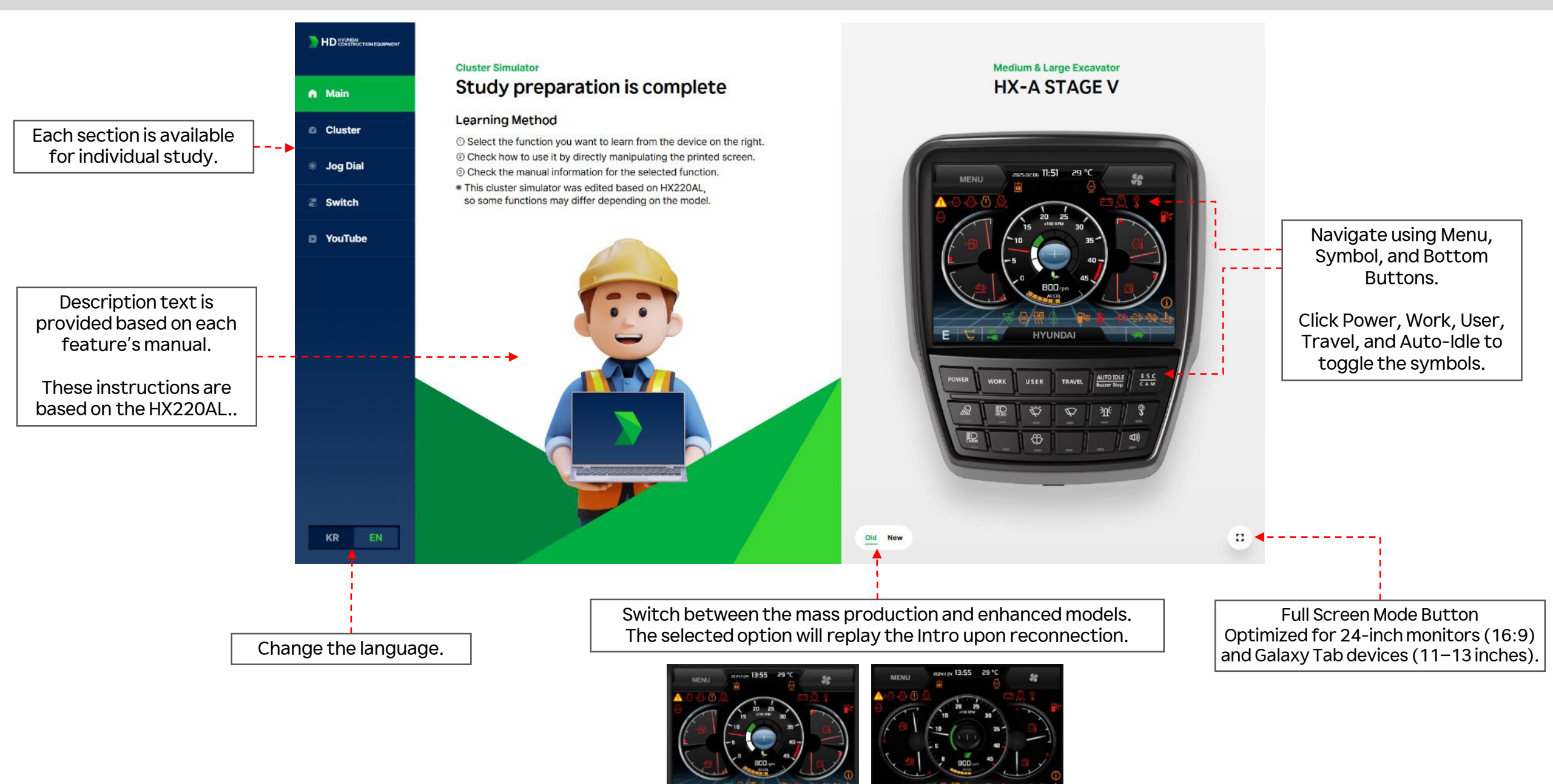

How to Use

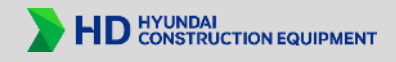

\*

Enable Popup

### Virtual Simulator Experience

The virtual simulation is designed based on actual equipment, with all buttons activated for testing.

Try out the features! (Note: some buttons may not function).

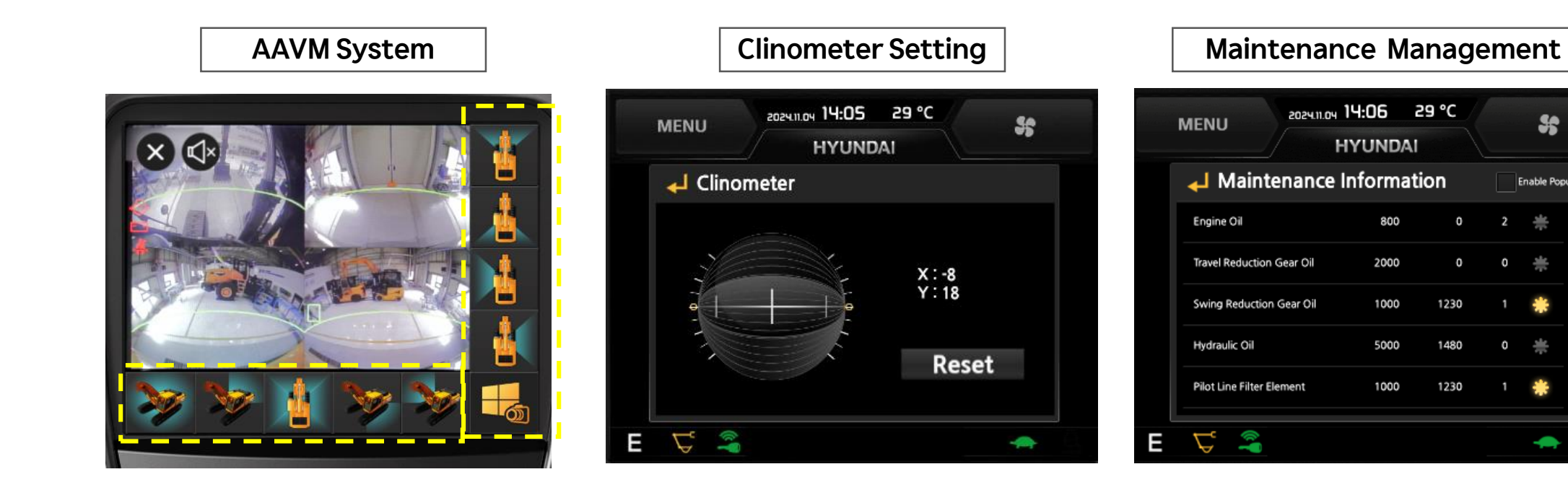

# How to Use

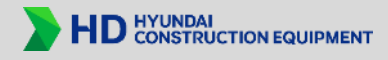

# **Virtual Simulator Experience**

Jog dial and the HX-A crawler-type switch.

Click to change the color.

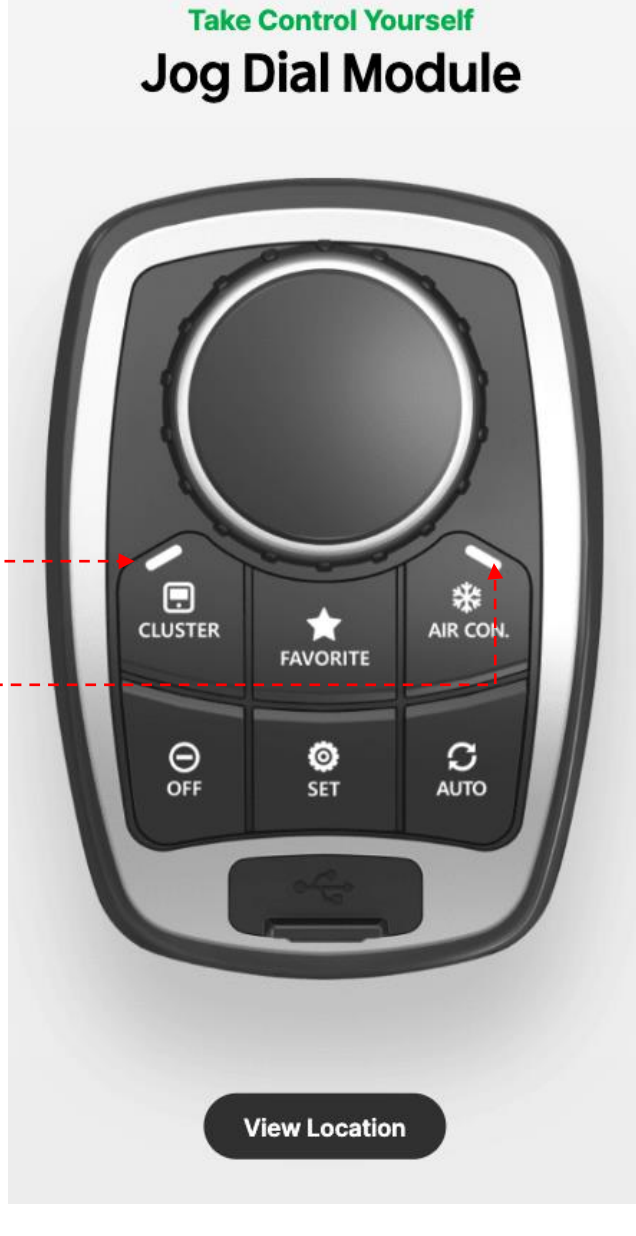

Take Control Yourself HX-A Switch

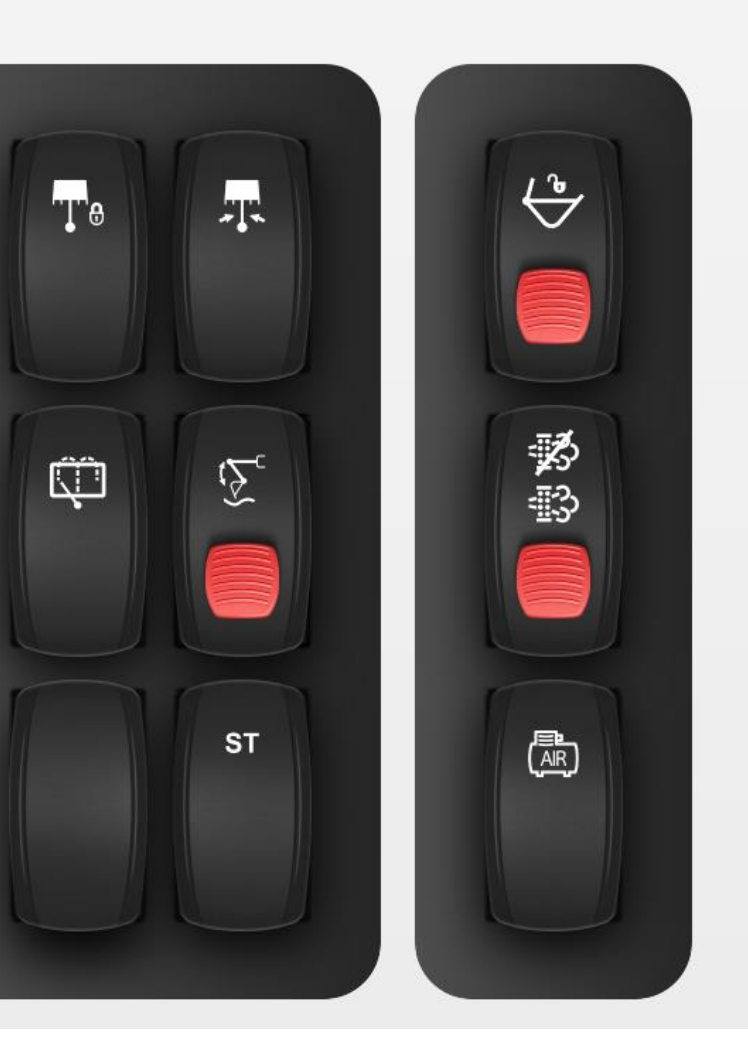

# **Cluster Simulator Site Guide to Creating a Shortcut**

# Creating a Shortcut – Google Chrome

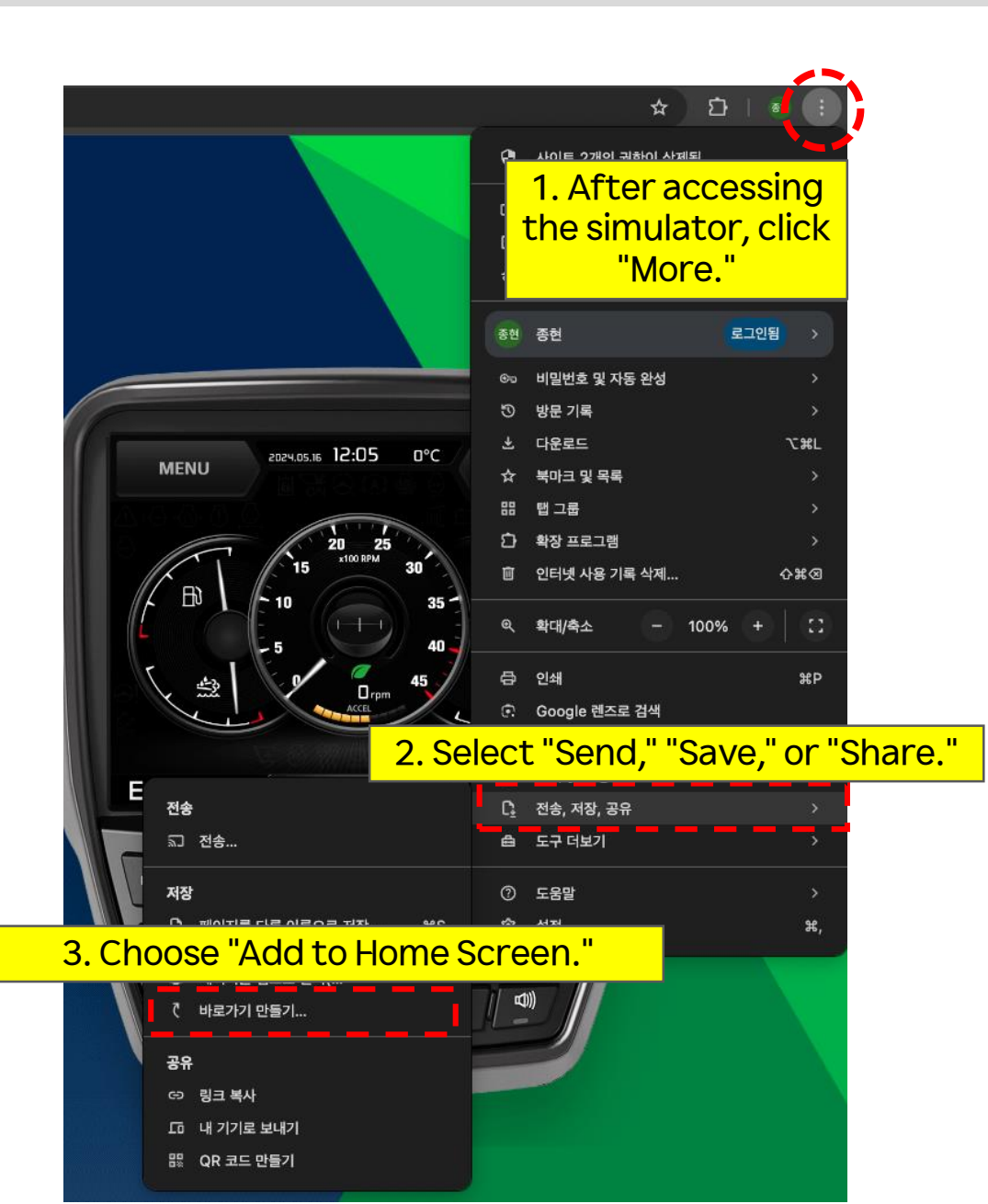

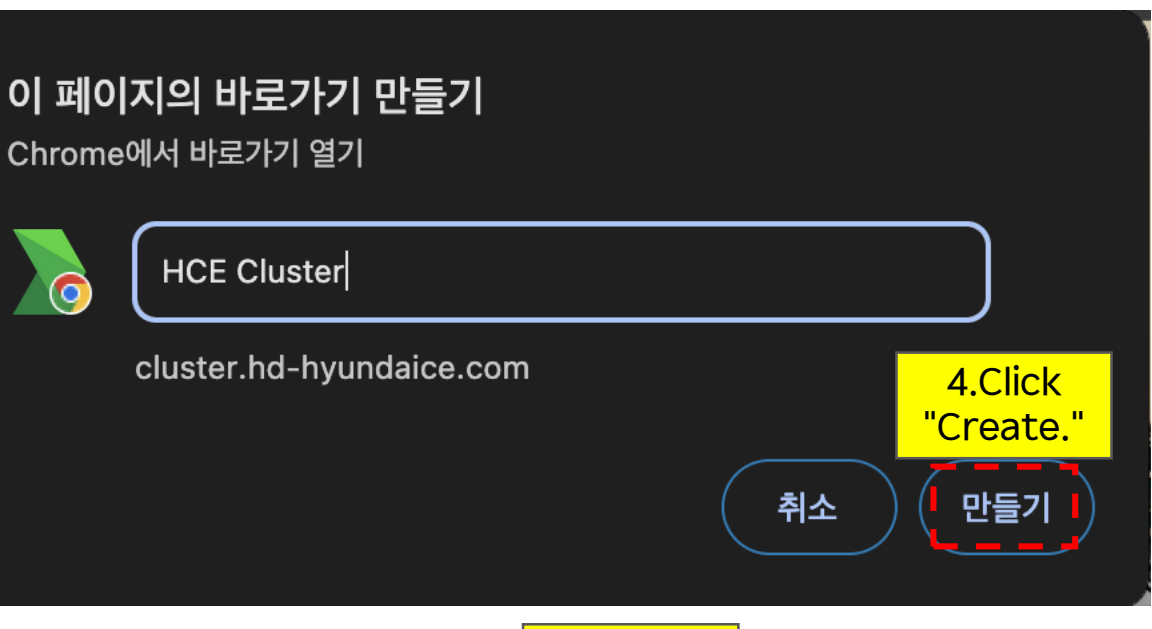

HD HYUNDAI CONSTRUCTION EQUIPMENT

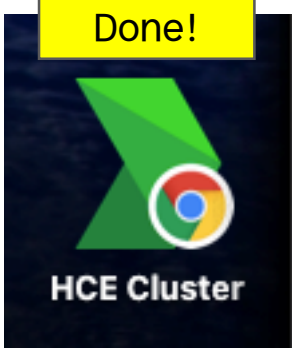

# Creating a Shortcut – Edge

HD HYUNDAI CONSTRUCTION EQUIPMENT

HCE Cluster

Done!

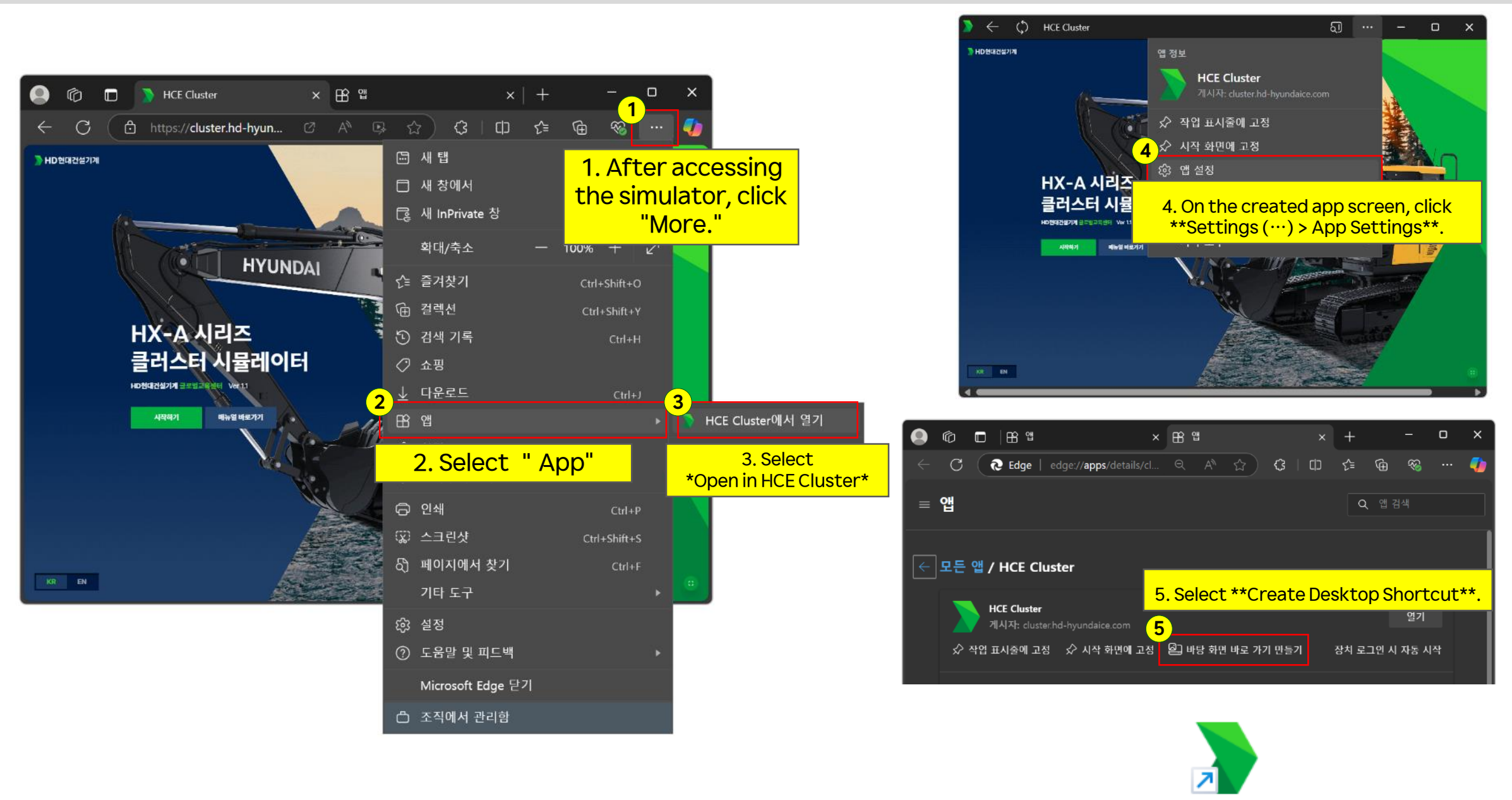

# Creating a Shortcut – Chrome & Edge

- 1. \*\*Open Edge or Chrome browser\*\*
- Adjust the browser window size so that the desktop is visible.
- 2. \*\*Select the address\*\*
- Click the address bar and press `Ctrl + A` to select the entire address.
- 3. \*\*Move the address\*\*
- Click and drag the address to the desktop.

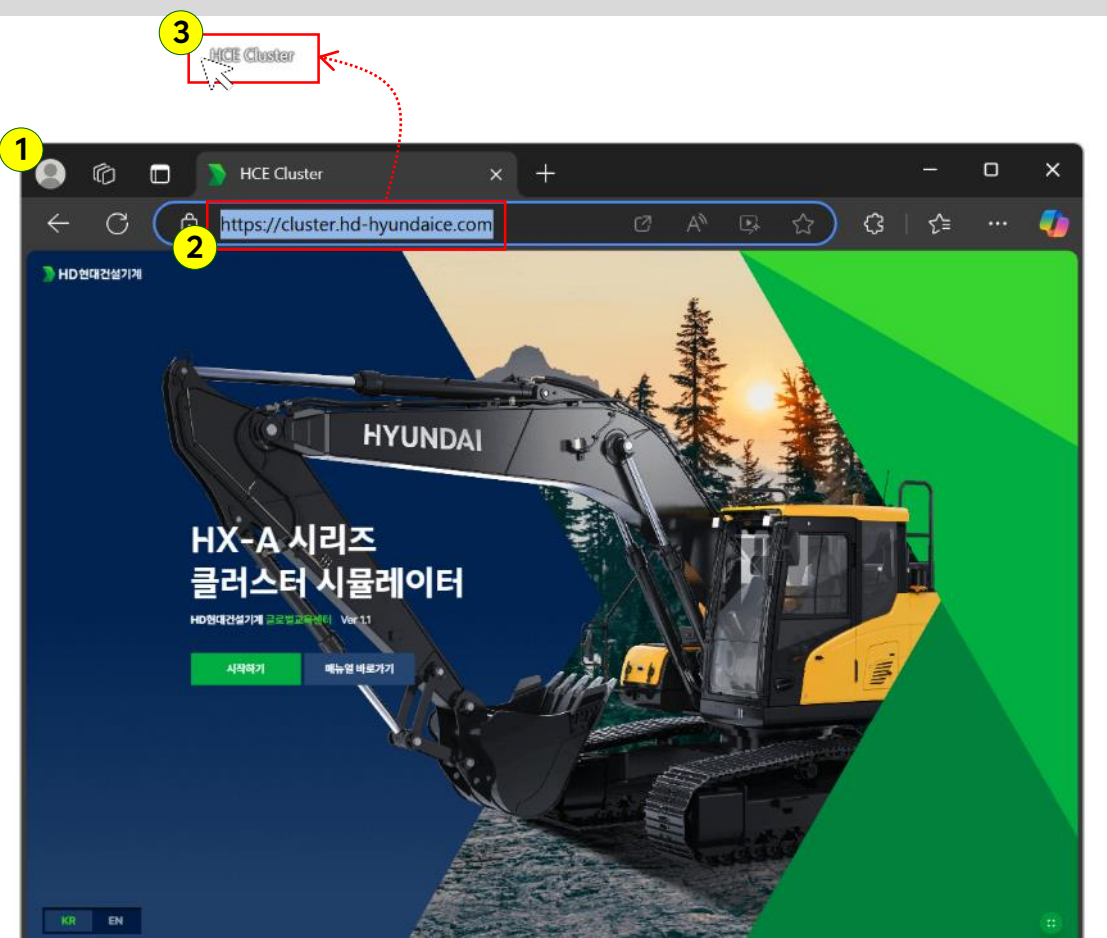

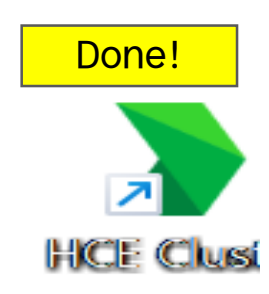

HD HYUNDAI CONSTRUCTION EQUIPMENT

# Creating a Tablet Shortcut – Galaxy Tab (Chrome)

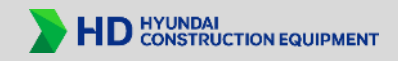

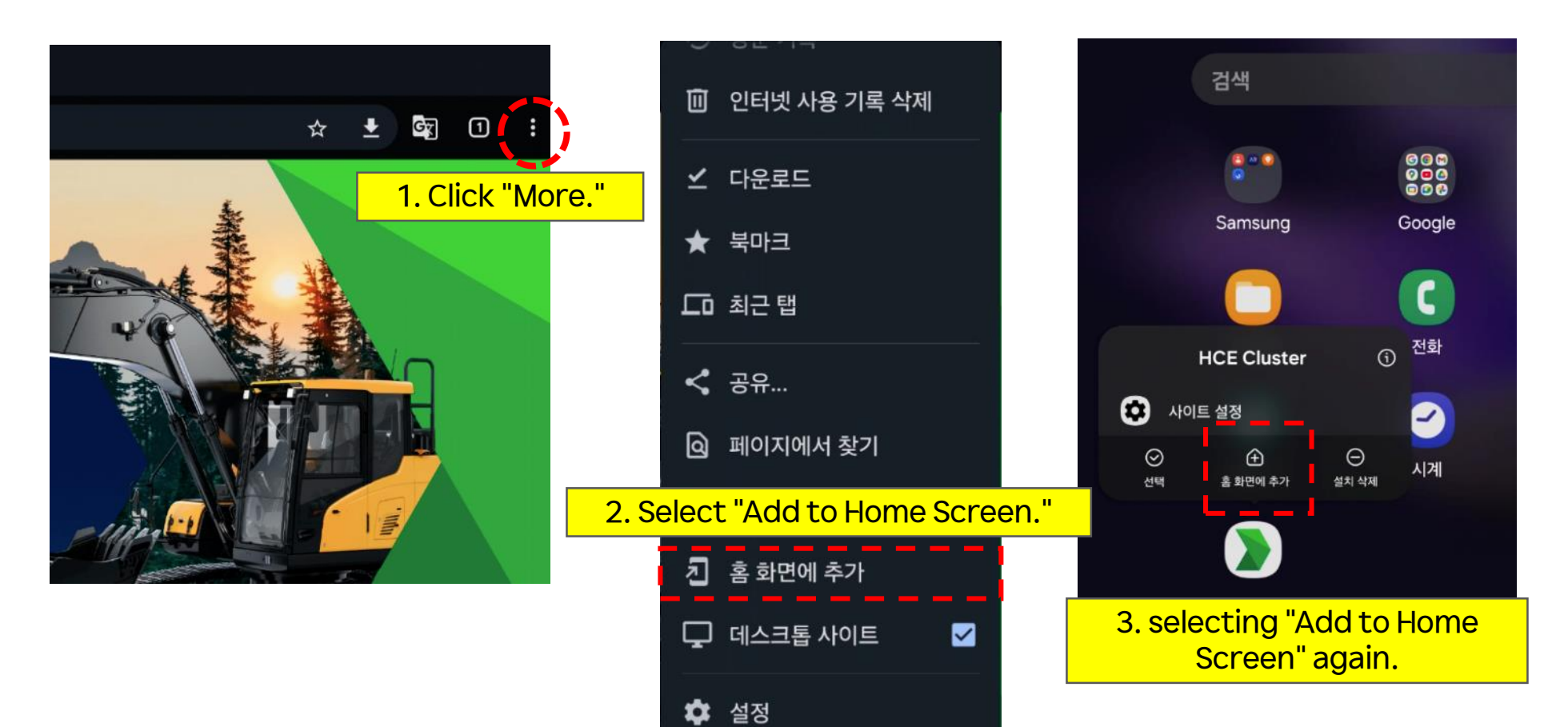

⑦ 고객센터

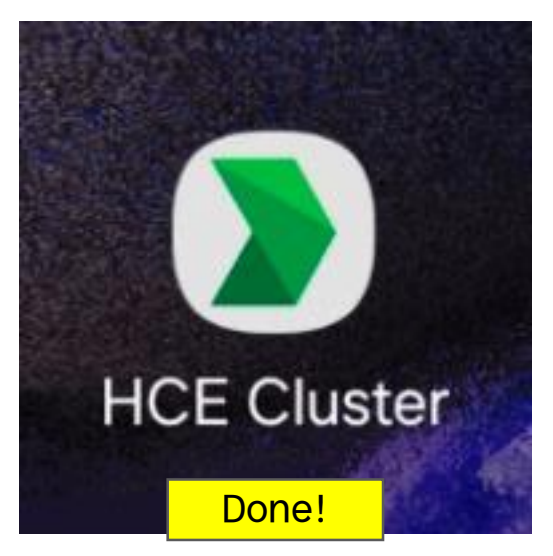

# Creating a Tablet Shortcut – iPad (Chrome, Safari)

**HCE Cluster** 

북마크에 추가

QR 코드 만들기

페이지에서 찾기

홈 화면에 추가

PC 웨일로 보내기

동작 편집...

인쇄

데스크톱 사이트 요청

ster.hd-hyundaice.com

1. Click the "Share" button.

2

☆

88

٦

Ţ

a

 $\pm$ 

Ľ

2. Select "Add to Home Screen."

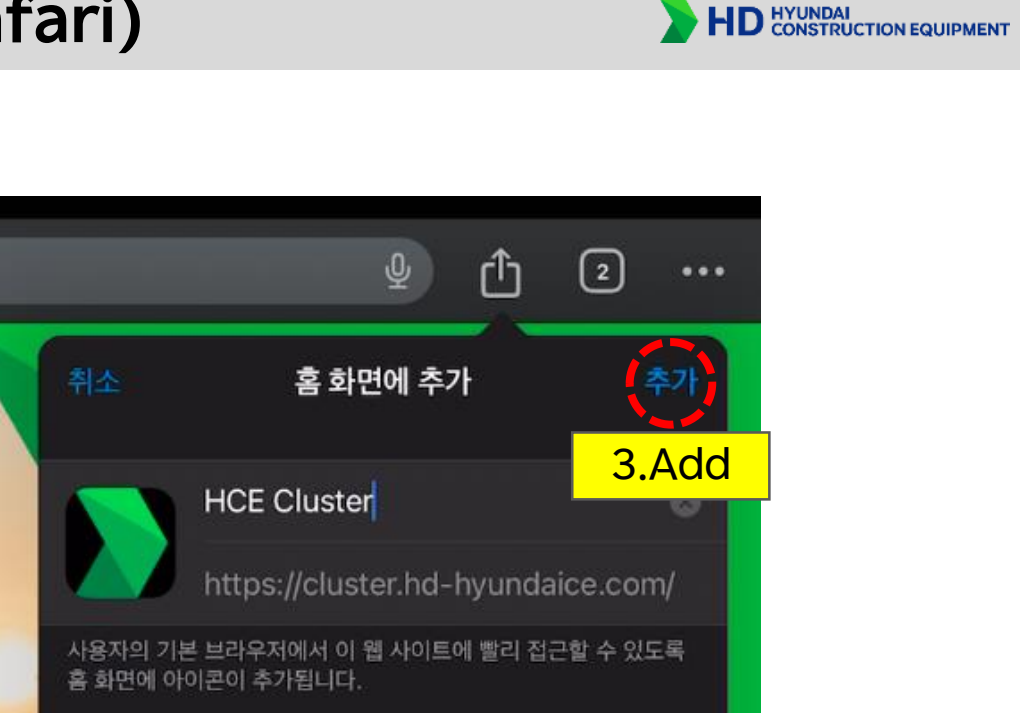

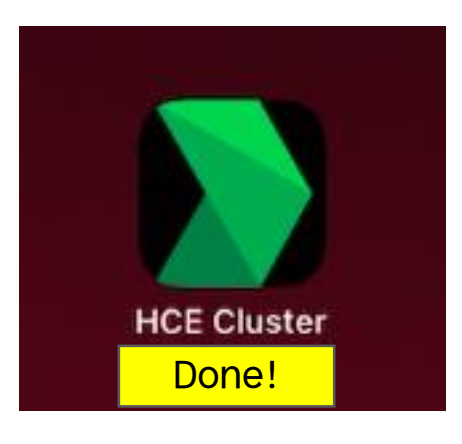

# building a comfortable tomorrow

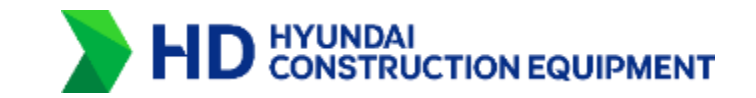